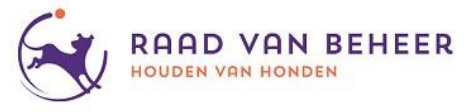

- 1. Je hebt een stamboompup gekocht bij je fokker. Gefeliciteerd met je nieuwe huisgenoot!
- 2. Voordat de fokker de pup kan overschrijven op jouw naam en je de pup kunt accepteren, dien je eerst een account aan te maken op <u>www.mijnrvb.nl</u>. Pas wanneer je een actief account hebt, kun je verder met de volgende stappen. (Voor het aanmaken van een account is een aparte handleiding 'nieuw account aanmaken' beschikbaar, die je via je fokker kunt ontvangen en ook online beschikbaar is op <u>www.houdenvanhonden.nl/IT4dogs</u>)
- 3. De fokker zal de pup over gaan schrijven naar jou als pupkoper. De fokker heeft voor het overschrijven jouw geldige e-mailadres nodig waarmee je het account hebt aangemaakt.
- 4. Wanneer de fokker de opdracht tot overschrijven heeft gedaan, ontvang je een e-mail met een code en een link 'vul code in'. Let op, deze code is slechts 72 uur geldig! Controleer dus regelmatig je e-mail. Check ook je spam-box (ongewenste email).
- 5. Klik op de link 'vul code in' welke in de ontvangen e-mail staat.
- 6. Je gaat via deze link naar de inlogpagina van <u>www.mijnRvB.nl</u>.
- 7. Log in op je account.
- Je krijgt dan direct na het inloggen het 'koop hond' scherm te zien.
  Daarop is de code uit jouw email al ingevuld. (Let op: de code in het voorbeeld hieronder is niet jouw code maar een voorbeeld! De code hieronder dus niet gebruiken!)

| vui nier de aankoopge                          | gevens in:                                                       |                      |                  |          |
|------------------------------------------------|------------------------------------------------------------------|----------------------|------------------|----------|
| Aankoop-code                                   | Code<br>OdpSyUEh                                                 |                      |                  |          |
| Chipnummer                                     | Laatste 4 cijfers chipnummer                                     |                      |                  |          |
| Mede-eigenaar                                  | optioneel                                                        |                      |                  |          |
| Door middel van het v<br>werking van het Kynol | erzenden van deze bevestiging word<br>ogisch Reglement aanvaard. | de rechtsmacht van o | de Raad van Behe | er en de |

 Vul de laatste 4 cijfers van het chipnummer van je pup in. Het chipnummer kun je terugvinden in het paspoort van je hond.

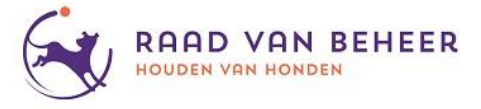

10. Klik op de knop 'controleer'.

De gegevens van je pup worden opgehaald en getoond op het scherm. (Let op: de code en gegevens in het voorbeeld hieronder zijn maar een voorbeeld! De code en chipnummer hieronder dus niet gebruiken!)

|                                                     | _                                                           |                      |                   |            |
|-----------------------------------------------------|-------------------------------------------------------------|----------------------|-------------------|------------|
| Aankoop-code                                        | OdpSyUEh                                                    |                      |                   |            |
|                                                     | Laatste 4 cijfers chipnummer                                |                      |                   |            |
| Chipnummer                                          | 1235                                                        |                      |                   |            |
| Mede-eigenaar                                       | optioneel                                                   | _                    |                   |            |
| Naam                                                | TUSHEN NAAM REU A                                           |                      |                   |            |
| Stamboeknummer                                      | 3215498                                                     |                      |                   |            |
| Ras / Variëteit                                     | Golden Retriever                                            |                      |                   |            |
| Kleur                                               | Goudkleurig                                                 |                      |                   |            |
| Geslacht                                            | Reu                                                         |                      |                   |            |
| Chipnummer                                          | 528149900001235                                             |                      |                   |            |
| Geboortedatum                                       | 20-10-2020                                                  |                      |                   |            |
| Door middel van het verz<br>werking van het Kynolog | zenden van deze bevestiging woi<br>isch Reglement aanvaard. | dt de rechtsmacht va | an de Raad van Be | heer en de |

- Controleer de gegevens en bij akkoord klik op 'verzenden'.
  Als de gegevens van je pup niet kloppen neem dan contact op met de fokker.
- 12. De pup staat nu in je account onder 'mijn honden'.

| /lijn | honden            |                  |                                    |
|-------|-------------------|------------------|------------------------------------|
| Actie | Naam              | Ras / Variëteit  | Geboortedatum 🗸                    |
| :     | Tushen Naam Reu A | Golden Retriever | <b>20-10-2020</b><br>0 jr., 2 mnd. |
|       |                   |                  | 1 resultaten                       |
|       |                   |                  | Koon Hond                          |